# Text markieren

#### Markieren mit der Maus

Überstreiche das zu markierende Wort bzw. die zu markierende Passage bei gedrückter linker Maustaste. Das gelingt nur, wenn du eine ruhige Hand hast!

### Markieren mit den Pfeiltasten

Setze den Cursor an den Anfang der Passage, die du markieren möchtest. Halte die [①]-Taste gedrückt (die zum Großschreiben) und drücke die [→]-Taste – und zwar so oft oder so lange, bis der gewünschte Text markiert ist.

Was geschieht, wenn du statt [→] die Tasten [↑], [↓] oder [←] drückst?

Wenn schon eine Markierung besteht, kannst du sie mit gedrückter [①]-Taste auch verändern! Probier's mal!

## Markierung wieder aufheben

Um eine Markierung aufzuheben, klicke einfach irgendwo daneben.

Mehrere Passagen markieren, die unabhängig voneinander stehen

Markiere das erste Wort bzw. die erste Passage. Drücke die [Strg]-Taste und halte sie gedrückt. Markiere die nächste Passage usw.

## Senkrecht markieren

In manchen Programmen kannst du kannst auch senkrecht markieren! Halte dazu beim Markieren einfach die [Alt]-Taste gedrückt! Weitere Tricks

| Was?                         | Wie?     |                                                                                   |
|------------------------------|----------|-----------------------------------------------------------------------------------|
| Zeichenweise<br>markieren    | Ĩ        | [û]+[→]                                                                           |
|                              | Ĩ        | [û]+[←]                                                                           |
| Ganzes Wort<br>markieren     | Ą        | Doppelklick<br>auf das Wort                                                       |
|                              | Ĭ        | 2x [F8] *                                                                         |
| Wortweise<br>markieren       | Ĩ        | [Strg] + [ᡎ] + [→]                                                                |
|                              | Ĩ        | [Strg] + [ᡎ] + [←]                                                                |
| Satz<br>markieren            | é.       | [Strg] gedrückt halten +<br>Klick auf den Satz                                    |
|                              | <b>_</b> | 3x [F8] *                                                                         |
| Eine Zeile<br>markieren      | Ą        | Klick vor die Zeile, die<br>Maus muss dabei<br>wie ein Schrägpfeil aus-<br>sehen. |
| Zeilenweise<br>markieren     | Ĩ        | [①]+[↓]                                                                           |
|                              | é        | [①]+[↑]                                                                           |
| Absatz<br>markieren          | Ą        | Dreifachklick<br>in den Absatz                                                    |
|                              | Ĩ        | 4x [F8] *                                                                         |
| Absatzweise<br>markieren     | Ĩ        | [Strg] + [ᡎ] + [↓]                                                                |
|                              | Ĩ        | [Strg] + [ᡎ] + [↑]                                                                |
| Gesamten Text mar-<br>kieren | <b></b>  | [Strg] + [A]                                                                      |
|                              | <b></b>  | 6x [F8] *                                                                         |
|                              | Ą        | Menü "Bearbeten" ><br>"Alles markieren"                                           |

\* Mit der [F8]-Taste wechselst du in den Erweiterungsmodus. Um diesen wieder zu verlassen, musst du mit der Maus irgendwo ins Leere klicken. Solange du dich im Erweiterungsmodus befindest erscheint ERW in der Statusleiste.

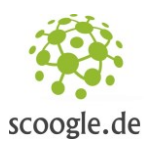

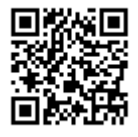

Name:

Klasse:

Datum: